# 差勤系統 Q&A

## 一、請假相關

#### Q1、差假申請有這麼多表單,我該如何選擇呢?

- A1:請假申請單(國內)→申請事、病、休、婚以及各類補休假,地點位於國內。
   請假申請單(國外)→申請事、病、休、婚以及各類補休假,地點位於國外。
   公假申請單(國內)→依公務人員請假規則、教師請假規則等規定申請公假,地點位於
   國內,原則上不適用差旅費報支規定。
  - 公差申請單(國內)→由學校指派執行一定任務者、代表學校出席各項會議或為執行計 畫案,地點位於國內,適用差旅費報支規定。
  - 公假、公差申請單(國外)→申請公假、公差,地點位於國內,如公務人員或兼任行政 職務之教師赴大陸地區須填寫赴大陸地區申請表,返臺後須填寫 返臺意見表。
  - 公出申請單→因處理公務須離開服務機關惟時間不長且無連續性者,地點位於國內, 不適用差旅費報支規定。

加班申請單→申請補加班補休時數使用。

忘刷卡申請單→如因故未簽到退時,申請補登簽到退時間使用。

#### Q2、請假時,要如何設定職務代理人呢?

A2: 職務代理人之設定,請至基本設定→個人職務代理人→點選請增。如欲選擇非同單位 人員擔任代理人,請於查詢欄位輸入欲選擇人員姓名,點選後按確定。

| 100 國主臺北科技大       |             |    |       |    | 幾與網路中心 測試帳號一 2012-03- |
|-------------------|-------------|----|-------|----|-----------------------|
| 版申請   費用申請   紀錄查詢 | 基本設定   考勤報表 |    |       |    |                       |
|                   | 個人基本資料      |    |       |    |                       |
| ▲ 個人職務代理人         | 個人職務代理人     |    |       |    |                       |
|                   | 個人辭庫管理      |    |       |    | $\sim$                |
|                   |             |    |       |    | 新增                    |
| 軍位                |             | 職稱 | 姓名    | 順序 | 管理                    |
|                   |             |    | 確定 重設 |    |                       |

| @ 國立臺北科技大學              |           |    |         |    |                                                                                                    | 系統導致系統登出 操作手冊<br>各中心 測試帳號一 2012-03-11                                    |
|-------------------------|-----------|----|---------|----|----------------------------------------------------------------------------------------------------|--------------------------------------------------------------------------|
| 差假申請   費用申請   紀錄查詢   基本 | 設定   考勤報表 |    |         |    | Chttp://140.124.13.129/EIF/common/orgtree/orgtree     Lig.wir40.124.13.129/EIF/common/orgtree/orgtree     Nit人員     道調     測試人員     運動 | e.aspx?callback=ctl0<br>back=ct00_ContentPlaceHolder1_ot<br>已選清單<br>週試人員 |
| 對象<br>優先順序              | 新增選擇      |    | 100.000 |    | <ul> <li>■ 計算提供與網路中心</li> <li>■ 调試帳號一</li> <li>■ 測試帳號二</li> <li>■ 測試帳號二</li> <li>■ 陳秀玉</li> </ul>                                      |                                                                          |
|                         |           | 確定 | 回列表頁    | 重設 | <ul> <li>● 計算機與網路中心行政及諮詢組</li> <li>● 計算機與網路中心網路作業組</li> <li>● 計算機與網路中心系統組</li> <li>● 計算機與網路中心校務資訊組</li> </ul>                          |                                                                          |
|                         |           |    |         |    |                                                                                                    | 確定                                                                       |
|                         |           |    |         |    | javascnipt.get_data(測訂 🛛 词 🛞 網際                                                                                                    | 111 陈                                                                    |

#### Q3、要如何幫其他同仁請假呢?

A3:點選各類假單申請人欄位旁的新增選擇,於查詢欄位輸入欲選擇人員姓名,點選確定。

|             | 電子公交檔案管理系統                                                                                                    |                                                                                                    |                           | <b>M</b> • M                   |
|-------------|----------------------------------------------------------------------------------------------------|----------------------------------------------------------------------------------------------------|---------------------------|--------------------------------|
| @ 國立臺州      | H科技大學                                                                                                    | <b>●●●</b> ★ ●● ■ ●●                                                                                                    | 系統線<br>計算機與網路中心 測言<br>[月] | 躄 系統登出 操作手冊<br>武帳號→ 2012-03-11 |
| 差假申請   費用申請 | 紀錄查詞   基本設定   考勤報表<br>申請單                                                                                              | http://140.124.13.129/EIP/common/orgitee/orgitee.aspx?ed     Lip-Web 124.13.129/EIP/common/orgitee/orgitee.aspx?ealback=edD     関助人員     国际会社の19間底大賞     国际会社の19間底大賞 | allback-cti0              |                                |
|             | 國<br>國<br>計算機與網路中心<br>別試帳號一<br>新增選擇                                                                                    | 2<br>2<br>2<br>3<br>3<br>3<br>3<br>3<br>3<br>3<br>3<br>3<br>3<br>3<br>3<br>3                                                                                         | <u>洲武人員</u>               |                                |
| 假別          | 休假 ♥<br>惣已休:0天0時<br>惣今日累積尚有0天0時休假時數<br>您已支領不休假加班費天數:0天,此時數已由休假時數扣除<br>使用國旅卡 ♥                                          | <ul> <li>日一計算構築網路中心打致反點開題</li> <li>日へ計算構築網路中心系統組</li> <li>日一計算構築網路中心系統組</li> <li>日一計算構築網路中心於務資訊組</li> </ul>                                                          |                           |                                |
| 起訖時間        | 開始日期 2012-03-11 選日期(日期格式yyyy-mm-dd) 08 ×時 00 ×分<br>結束日期 2012-03-11 選日期(日期格式yyyy-mm-dd) 17 ×時 00 ×分<br>共計 0 日 0 時<br>Ok | jsvaszript.get_data(計算                                                                                                    | 確定<br>刑除<br>€ 100% ▼      |                                |

### Q4、申請公假、公差時系統要求上傳附檔,請問要上傳哪些檔案呢?

A4:系統除針對3日以上事病假、婚喪娩(流產)假強制須上傳相關佐證資料作為附檔外, 申請1日(含)以上之公假、公差亦須上傳經核准之公文或簽案作為附檔,如係執行 計畫案之出差案件,請上傳計畫案核定之相關文件,或以文字敘明於 word 檔後上傳。

#### Q5、請錯假別或使用錯假單時,要如何取消呢?

A5:假單尚未核准→可至「差勤系統首頁/審核中文件」,或至「差勤系統首頁/簽核作業/ 審核中文件」,點選欲取消之假單後方之檢視,按取消申請單按鈕。

|                                                                                                    | 「 図 広支 北井 以 大 久 (一)         正 (1)         正 (1)         正 (1)         正 (1)         正 (1)         正 (1)         正 (1)         正 (1)         正 (1)         正 (1)         正 (1)         正 (1)         正 (1)         正 (1)         [1)         [1]         [1]         [1]         [1]         [1]         [1]         [1]         [1]         [1]         [1]         [1]         [1]         [1]         [1]         [1]         [1]         [1]         [1]         [1]         [1]         [1]         [1]         [1]         [1]         [1]         [1]         [1]         [1]         [1]         [1]         [1]         [1]         [1]         [1]         [1]         [1]         [1]         [1]         [1]         [1]         [1]         [1]         [1]         [1]         [1]         [1]         [1]         [1]         [1]         [1]         [1]         [1]         [1]         [1]         [1]         [1]         [1]         [1]         [1]         [1]         [1]         [1]         [1]         [1]         [1]         [1]         [1]         [1]         [1]         [1]         [1]         [1]         [1]         [1]         [1]         [1]         [1]         [1]         [1]                                                                                                    | <ul> <li>起記時間</li> <li>連續歷史差(<br/>請信事由<br/>備註</li> <li>職務移轉</li> <li>職務移轉</li> <li>職表人:測試帳號。</li> <li>優校圖卡</li> </ul> | <ul> <li>事後申請</li> <li>請個人單位<br/>計算機與網路中心</li> <li>- 請求時間:2012-03-1121:45</li> <li></li></ul>                                                                                                    | ····································· | 附編<br>職務<br>員(職稿) (限日/無課免職<br><b>簽核時間 簽</b>                                                                                                    | 職務代理人<br>新代                   |
|----------------------------------------------------------------------------------------------------|----------------------------------------------------------------------------------------------------|----------------------------------------------------------------------------------------------------|----------------------------------------------------------------------------------------------------|---------------------------------------|----------------------------------------------------------------------------------------------------|-------------------------------|
| 確認       現用申請       C.算 重       正       計算機與網路中心       通貨販売       正       計算機與網路中心       通貨販売       計算機與網路中心       通貨販売       計算機與網路中心       通貨 <td< th=""><th></th><th><ul> <li>起記時間</li> <li>連續歷史差(<br/>請假事由</li> <li>備註</li> <li>職務移轉</li> <li>              最大:測試帳號-      </li> </ul></th><th><ul> <li>事後申請</li> <li>         請例人單位         請例人單位         計算機與網路中心     </li> <li>         - 填表時間:2012-03-11 21:45     </li> </ul></th><th></th><th>附檔<br/>職務<br/>員(職稿) ((日無課免障</th><th>職務代理人<br/>新代</th></td<>                                                                                                    |                                                                                                    | <ul> <li>起記時間</li> <li>連續歷史差(<br/>請假事由</li> <li>備註</li> <li>職務移轉</li> <li>              最大:測試帳號-      </li> </ul>     | <ul> <li>事後申請</li> <li>         請例人單位         請例人單位         計算機與網路中心     </li> <li>         - 填表時間:2012-03-11 21:45     </li> </ul>                                                                                                    |                                       | 附檔<br>職務<br>員(職稿) ((日無課免障                                                                                                    | 職務代理人<br>新代                   |
|                                                                                                    | 図点支 + 計其点         回日         日本         日本                                                                                                    | <ul> <li>起記時間</li> <li>連續歷史差(</li> <li>請假事由</li> <li>備註</li> <li>職務移轉</li> <li>         請表人:測試帳號-     </li> </ul>     | 事後申請<br>(秋<br>請(供人單位<br>計算機與網路中心<br>- 填表時間:2012-03-11 21:45                                                                                                    | 技術                                    | 附檔<br>職務<br>員(職稿) ((日無課免職                                                                                                    | 職務代理人<br>第代                   |
| <                                                                                                    |                                                                                                    | 起記時間<br>連續歷史差(<br>請 <b>候事由</b><br>備註<br>職務移轉                                                                          | 事後申請           (候)           請假人單位           請償人單位           計算機與網路中心                                                                                                    | 技術                                    | 附檔<br>職務<br>員(職稱) ((日/無課免環                                                                                                    | 職務代理人<br><sup>象代</sup>        |
| 第       費用申請       2012       第       2011       計算機模具網路中心, 得試裝號 - 2011                                                                                                    |                                                                                                    | 起訖時間<br>連續歷史差(<br>請假事由<br>備註                                                                                          | 事後申請           (数)           (数)           (数)           (数)           (数)           (数)           (数)           (1)           (1)           (1)           (1)           (1)           (1)           (1)           (1)           (1)           (1)           (1)           (1)           (1)           (1)           (1)           (1)           (1)           (1)           (1)           (1)           (1)           (1)           (1)           (1)           (1)           (1)           (1)           (1)           (1)           (1)           (1)           (1)           (1)           (1)           (1)           (1)           (1)           (1)           (1)           (1)           (1)           (1)           (1) |                                       | 附檔                                                                                                    | 職務代導人                         |
|                                                                                                    |                                                                                                    | 起訖時間<br>連續歷史差(<br>請假事由<br>備許                                                                                          | 事後申請           ()           ()                                                                                                    |                                       | 附檔                                                                                                    |                               |
|                                                                                                    |                                                                                                    | 起訖時間<br>連續歷史差(<br>諸假事由                                                                                                | 事後申請           ([])                                                                                                    |                                       |                                                                                                    |                               |
| ・                                                                                                    | 國主会北科女人名       (1)       (1)       (1)       (1)       (1)       (1)       (1)       (1)       (1)       (1)       (1)       (1)       (1)       (1)       (1)       (1)       (1)       (1)       (1)       (1)       (1)       (1)       (1)       (1)       (1)       (1)       (1)       (1)       (1)       (1)       (1)       (1)       (1)       (1)       (1)       (1)       (1)       (1)       (1)       (1)       (1)       (1)       (1)       (1)       (1)       (1)       (1)       (1)       (1)       (1)       (1)       (1)       (1)       (1)       (1)       (1)       (1)       (1)       (1)       (1)       (1)       (1)       (1)       (1)       (1)       (1)       (1)       (1)       (1)       (1)       (1)       (1)       (1)       (1)       (1)       (1)       (1)       (1)       (1)       (1)       (1)       (1)       (1)       (1)       (1)       (1)       (1)       (1)       (1)       (1)       (1)       (1)       (1)       (1)       (1)       (1)       (1)       (1)       (1)       (1)       (1)       (1)       (1)       (1)       (1)                                                                                                    | 起訖時間<br>                                                                                                    | 事後申請                                                                                                    |                                       |                                                                                                    |                               |
| ・                                                                                                    | 國金臺北新社文書       Window Window Wi |                                                                                                    | 新末時间2012-03-1117.00<br>共計0日 0時                                                                                                    |                                       |                                                                                                    |                               |
| 第       費用申請       記録登録       基本設定       考敏報表       計算機與網路中心 務訪板號 - 2011                                                                                                    |                                                                                                    | EN13                                                                                                    | 開始時間2012-03-11 08:00<br>(社本時間2012-03-11 17:00                                                                                                    |                                       |                                                                                                    |                               |
| 第       労用申請       記録登録       基本設定       考敏報表       計算機與網路中心 務訪板號 - 2011<br>(日)                        計算機與網路中心 務訪板號 - 2011<br>(日)                                                                                                    | ● 「日本日本」       ● 「日本日本」       ● 「日本」       ● 「日本」                                                                                                    | 信用                                                                                                    |                                                                                                    |                                       |                                                                                                    |                               |
| 副立室北科技大學         2012         (日)         (日)                                                                                                    |                                                                                                    | 申請人                                                                                                    |                                                                                                    |                                       |                                                                                                    |                               |
| 副工業       1       1       1       1       1       1       1       1       1       1       1       1       1       1       1       1       1       1       1       1       1       1       1       1       1       1       1       1       1       1       1       1       1       1       1       1       1       1       1       1       1       1       1       1       1       1       1       1       1       1       1       1       1       1       1       1       1       1       1       1       1       1       1       1       1       1       1       1       1       1       1       1       1       1       1       1       1       1       1       1       1       1       1       1       1       1       1       1       1       1       1       1       1       1       1       1       1       1       1       1       1       1       1       1       1       1       1       1       1       1       1       1       1       1       1       1       1       1 <td>國主会北科女人名       ())       ())       ())       ())       ())       ())       ())       ())       ())       ())       ())       ())       ())       ())       ())       ())       ())       ())       ())       ())       ())       ())       ())       ())       ())       ())       ())       ())       ())       ())       ())       ())       ())       ())       ())       ())       ())       ())       ())       ())       ())       ())       ())       ())       ())       ())       ())       ())       ())       ())       ())       ())       ())       ())       ())       ())       ())       ())       ())       ())       ())       ())       ())       ())       ())       ())       ())       ())       ())       ())       ())       ())       ())       ())       ())       ())       ())       ())       ())       ())       ())       ())       ())       ())       ())       ())       ())       ())       ())       ())       ())       ())       ())       ())       ())       ())       ())       ())       ())       ())       ())       ())       ())       ())       ())</td> <td>單位</td> <td>計算機與網路中心</td> <td>國內請假申請單</td> <td>職稱 技術員</td> <td></td> | 國主会北科女人名       ())       ())       ())       ())       ())       ())       ())       ())       ())       ())       ())       ())       ())       ())       ())       ())       ())       ())       ())       ())       ())       ())       ())       ())       ())       ())       ())       ())       ())       ())       ())       ())       ())       ())       ())       ())       ())       ())       ())       ())       ())       ())       ())       ())       ())       ())       ())       ())       ())       ())       ())       ())       ())       ())       ())       ())       ())       ())       ())       ())       ())       ())       ())       ())       ())       ())       ())       ())       ())       ())       ())       ())       ())       ())       ())       ())       ())       ())       ())       ())       ())       ())       ())       ())       ())       ())       ())       ())       ())       ())       ())       ())       ())       ())       ())       ())       ())       ())       ())       ())       ())       ())       ())       ())       ())                                                                                                    | 單位                                                                                                    | 計算機與網路中心                                                                                                    | 國內請假申請單                               | 職稱 技術員                                                                                                    |                               |
| TELEVISION NOTIN                                                                                                    | ア 図 点 査 北 科 女 大 孝     「                                                                                                    | <b>國 点 臺 北 科</b><br>請   費用申請   叙<br>審核中文件列目                                                                           | <u> </u>                                                                                                    | 國分臺小利林十級                              | <b>())</b> 素 <b>()</b> 表 <u>()</u> 素 <u>()</u> 素 <u>()</u> <u>()</u> <u>()</u> <u>()</u> <u>()</u> <u>()</u> <u>()</u> <u>()</u> | 11 年後9月8日中心 初前板號— 2012<br>(日) |

假單已經核准→至「差勤系統首頁/差假申請/銷假單」,填寫銷假單進行銷假申請。

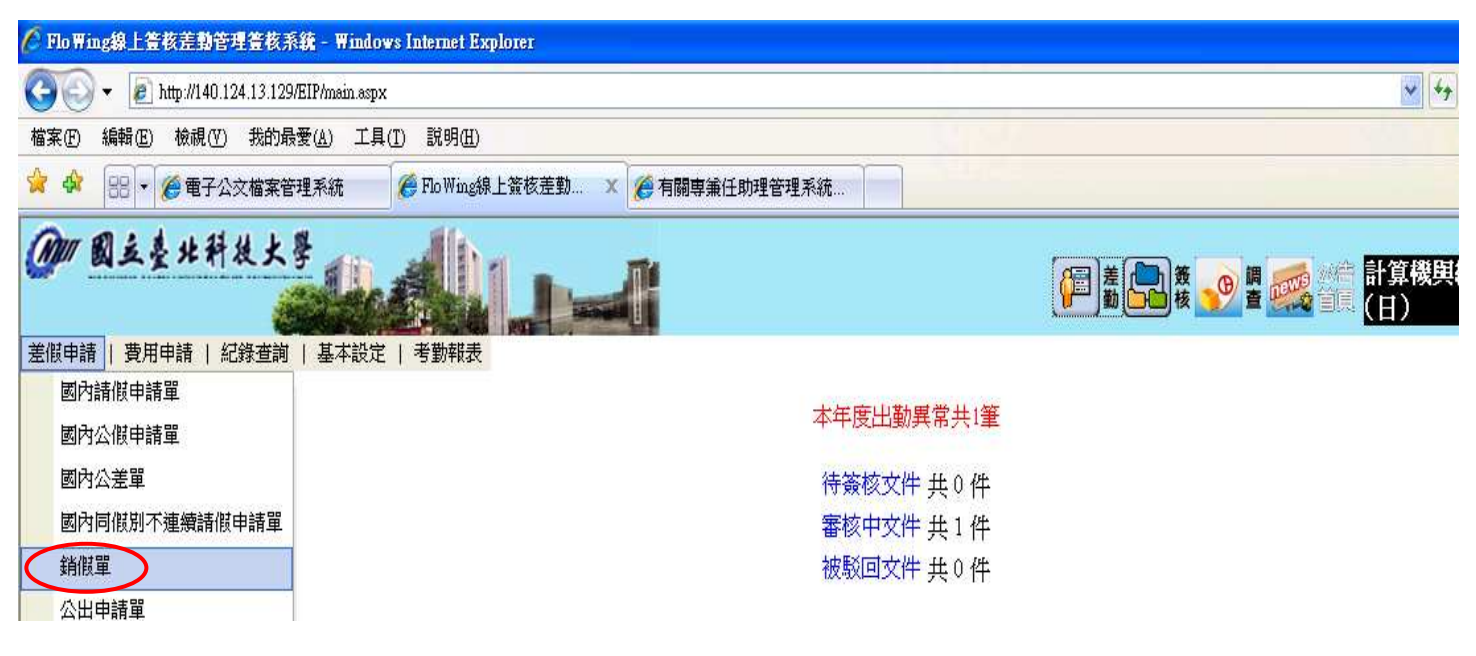

#### Q6、當我出差回來,要如何申請差旅費呢?

A6:請參閱公佈欄有關差旅費請領流程之公告。

# 二、查詢相關與其他疑問

Q1、要如何查詢我的假單流程呢?

A1:可於「差勤系統首頁/審核中文件」查詢,或至「差勤系統首頁/簽核作業/審核中文件」

|                                           | 查詢。     |                  |               |                            |             |                          |            |         |         |
|-------------------------------------------|---------|------------------|---------------|----------------------------|-------------|--------------------------|------------|---------|---------|
| 💜 🖓 🔠 🕶 🏈 電子公表                            | 文檔案管理系統 | 反 Flo Wing線上資核差勤 | 🗶 🌈 有關專筆任助理管理 | 里系統                        |             |                          |            | · 🔂     | 2       |
| Mar 10 2 1 4 14 24                        | 4 1 18  | alle.            |               |                            |             |                          | 系統導覽       | 系統登出    | 操作手冊    |
| Mar WZYAN                                 |         |                  | 4             |                            | <b>美国</b> 赛 | ❷ 🖉 🧱 🚧 計算機<br>● 🗮 🗱 (日) | 幾與網路中心 測試帳 | 巖一 2011 | 2-03-11 |
| 簽核作業   簽核查詢                               |         |                  |               |                            | $\smile$    |                          |            |         | ^       |
| <ul><li>待簽核文件列表</li><li>審核中文件列表</li></ul> |         |                  |               | 本年度出勤異常共1                  |             |                          |            |         |         |
| 已完成文件列表                                   |         |                  |               | 待簽核文件 40件                  |             |                          |            |         |         |
| 被駁回文件列表                                   |         |                  | (             | 審核中文件 共 0 件<br>被駁回文件 共 0 件 | >           |                          |            |         |         |
|                                           | 五」 (一寸  | トントロトル           | 子加次则          | di the discontest          |             | -17 0                    |            |         |         |

Q2、要如何查詢我歷次的差假資料、出勤狀況以及加班狀況呢?

A2:可於「差勤系統首頁/紀錄查詢」,針對所欲了解的資料進行查詢。

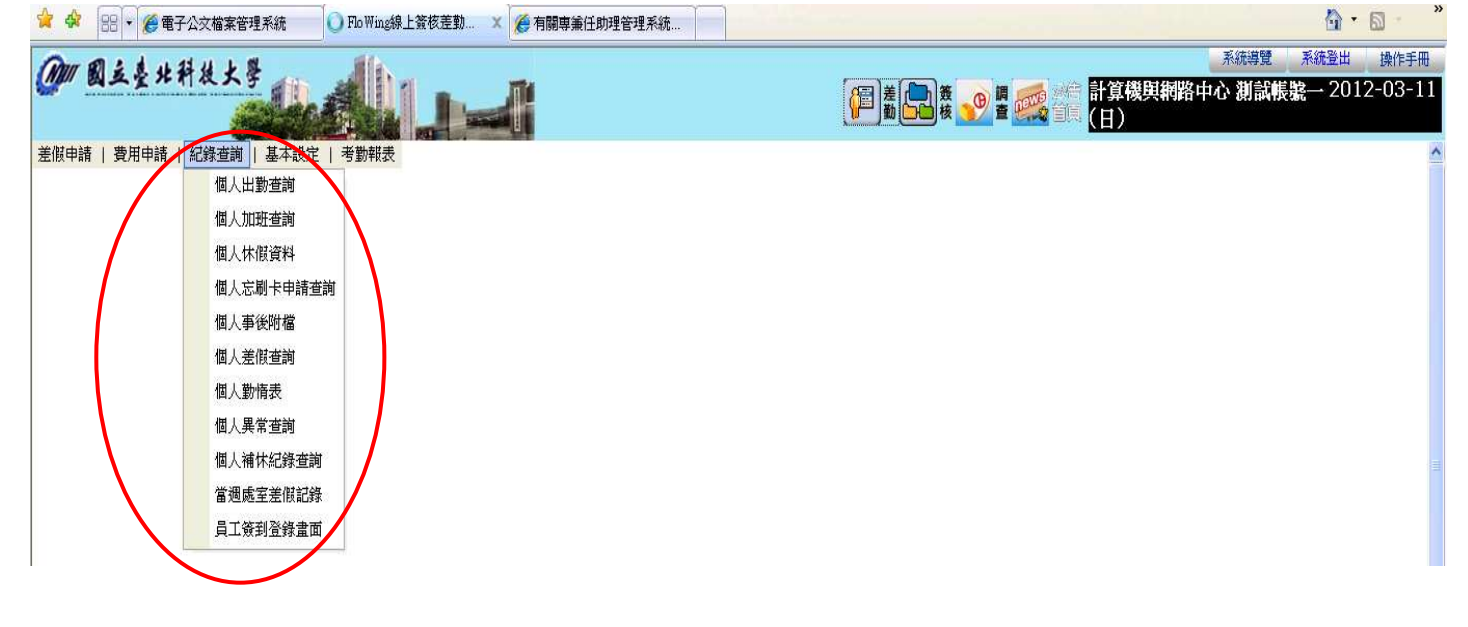

- Q3、如果於外地執行公務(含假日)不克返校簽到退,沒有簽到退記錄要如何申請加班補休 呢?
- A3:請先至「差勤系統首頁/差假申請/忘刷卡申請單」補登簽到退資料,核准後再至「差 勤系統首頁/差假申請/加班申請單」填寫加班申請單申請即可。